ingenieur wissenschaften htw saar

## Digital Skills für Ingenieur\*innen

12. Vorlesungstag

"Versionskontrollsystem Git"

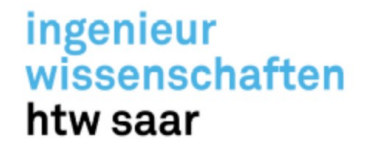

#### Git Log

- Nachdem Sie einige Commits angelegt oder ein bestehendes Repository geklont haben, möchten Sie vielleicht wissen, welche Änderungen zuletzt vorgenommen wurden. Der grundlegende und mächtige Befehl, mit dem Sie das tun können, ist git log.
- Der Befehl git log listet die Historie der Commits eines Projekts in umgekehrter chronologischer Reihenfolge auf, wenn man ihn ohne weitere Argumente ausführt, d.h. die letzten Commits stehen oben.

#### ingenieur wissenschaften htw saar

## Versionskontrollsystem – Git

### Git Log

Jeder Commit wird mit seiner SHA-256 Checksumme, Namen und E-Mail Adresse des/der Autor\*in, dem Datum und der Commit Meldung aufgelistet.

as@as-ThinkPad-T15p-Gen-1: ~/Dropbox/Dig... Ω П s@as-ThinkPad-T15p-Gen-1:~/Dropbox/Digitam/modul\_future\_skills\_für ingenieure/8/uebung/my\_new\_repo\$ git log commit f79333fbc8906cb4cdc843b431921ec0b4267d4c (HEAD -> main, ( <u>Author: fsf</u>i <andreas.schaffhauser@htwsaar.de> Fri Jul 15 12:17:38 2022 +0200 Date: Imp commit 7b0a7b92f2bd88ac9f05f79d321480f9838e5046 Author: fsfi <andreas.schaffhauser@htwsaar.de> Fri Jul 15 12:15:28 2022 +0200 Date: README.md Links hinzugefügt. commit 6c3072965e2cf92d0db69e84e222619896be2fac Author: fsfi <andreas.schaffhauser@htwsaar.de> Fri Jul 15 11:57:26 2022 +0200 Date: Inhaltsverzeichnis und .gitignore hinzugefügt. as@as-ThinkPad-T15p-Gen-1:~/Dropbox/Digitam/modul\_future\_skills\_für ingenieure/8/uebung/my new repo\$ Abbildung 1: git log

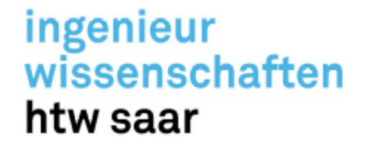

#### **Git Status**

 Der Befehl git status gibt den Status des Arbeitsverzeichnisses und der Staging-Umgebung zurück. So können Sie sehen, welche Änderungen sich in der Staging-Umgebung befinden, welche nicht und welche Dateien nicht von Git verfolgt werden.

| 🗐 as@as-ThinkPad-T15p-Gen-1: ~/Dropbox/Dig 🔾 = _ 🛛 😣                                                                                                    |
|----------------------------------------------------------------------------------------------------|
| as@as-ThinkPad-T15p-Gen-1:~/Dropbox/Digitam/modul_future_skills_für<br>_ingenieure/8/uebung/my_new_repo\$ git status<br>Auf Branch main<br>Ihr Branch ist auf demselben Stand wie 'origin/main'. |
| nichts zu committen, Arbeitsverzeichnis unverändert<br>as@as-ThinkPad-T15p-Gen-1:~/Dropbox/Digitam/modul_future_skills_für<br>_ingenieure/8/uebung/my_new_repo\$                                 |
| Abbildung 2: git status                                                                                                    |

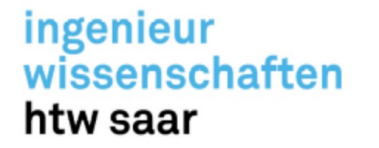

#### **Git Status**

Wird eine Datei im Arbeitsverzeichnis verändert, ist dies auch im git status sichtbar.
 Die geänderte Datei wird namentlich aufgeführt.

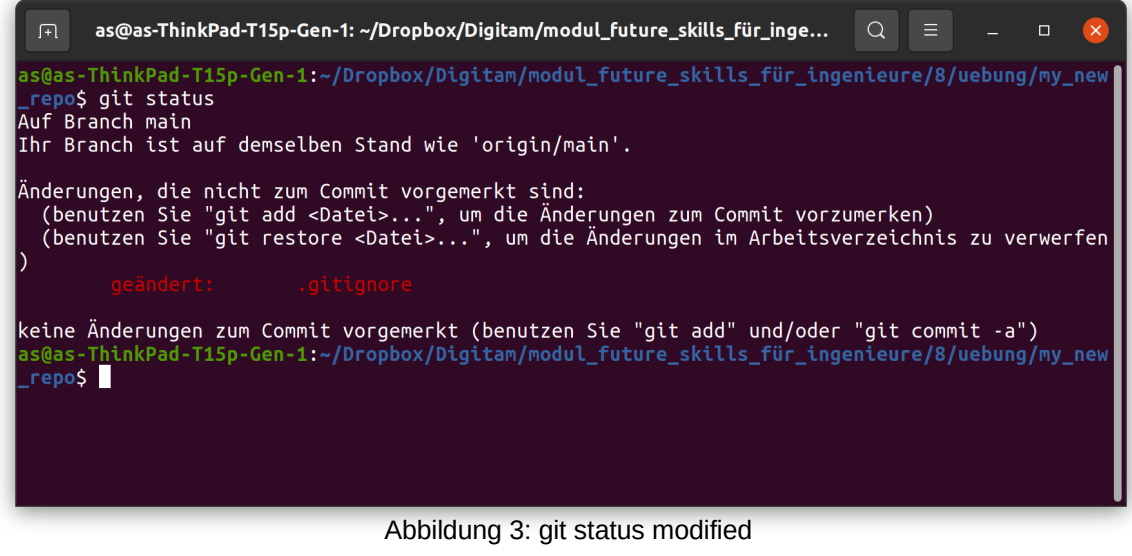

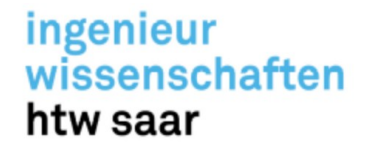

#### Git Diff

- git diff ist ein vielseitiger Git-Befehl, durch dessen Ausführung ein Vergleich von Git-Datenquellen durchgeführt wird. Diese Datenquellen können Commits, Branches, Dateien und vieles mehr sein.
- · Bei einem Aufruf von git diff ohne Dateipfad werden Änderungen im gesamten Repository verglichen.

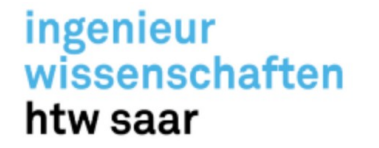

#### Git Diff

 In unserem Beispiel ist nun sichtbar, dass sich die Datei .gitignore verändert hat.
 Es wurde eine Leerzeile, ein Kommentar und ein neues Pattern eingefügt, mit dem \*.odp Dokumente zukünftig im Root des Repositorys ignoriert werden.

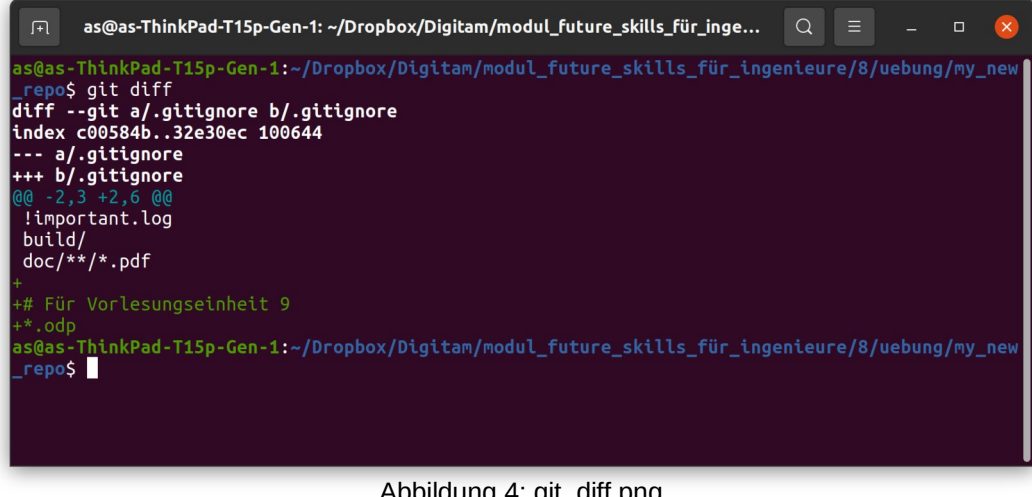

![](_page_7_Picture_0.jpeg)

#### **Git Restore**

- Stellt spezifizierte Pfade im Arbeitsbereich mit Inhalt aus einer Wiederherstellungsquelle wieder her. Wenn ein Pfad überwacht wird, aber in der Wiederherstellungsquelle nicht vorhanden ist, wird er entfernt, damit er mit der Quelle übereinstimmt.
- git restore kann somit genutzt werden, um Dateien aus der Staging Area wieder so herzustellen, wie sie in HEAD zu finden sind.
- · Somit kann die mittels git add für den nächsten Commit vorgemerkte Datei ersetzt werden. Resultat ist, dass die Datei aus der Staging Area verschwunden ist und wieder als unstaged markiert ist.

![](_page_8_Picture_0.jpeg)

#### **Git Restore**

 Folgendes Szenario: die Datei .gitignore wurde verändert und sie wurde der Staging Area f
ür den n
ächsten Commit hinzugef
ügt. Sie m
öchten die Datei allerdings nochmal aus der Staging Area herausnehmen, weitere Änderungen machen und sie dann der Staging Area nochmals hinzuf
ügen.

![](_page_8_Picture_4.jpeg)

Abbildung 5: git restore

![](_page_9_Picture_0.jpeg)

#### **Git Restore**

 Folgendes Szenario: dafür benutzen Sie den Befehl git restore – staged .gitgnore. Nach dem erneuten Absetzen des Befehls git status wird die Datei wieder als geändert angezeigt.

as@as-ThinkPad-T15p-Gen-1: ~/Dropbox/Digitam/modul\_fut... as@as-ThinkPad-T15p-Gen-1:~/Dropbox/Digitam/modul\_future\_skills\_für\_ingenieure/ B/uebung/my\_new\_repo\$ git restore --staged .gitignore s@as-ThinkPad-T15p-Gen-1:~/Dropbox/Digitam/modul future skills für ingenieure/ /uebung/my new repo\$ git status Auf Branch main Ihr Branch ist auf demselben Stand wie 'origin/main'. Änderungen, die nicht zum Commit vorgemerkt sind: (benutzen Sie "git add <Datei>...", um die Änderungen zum Commit vorzumerken) (benutzen Sie "git restore <Datei>...", um die Änderungen im Arbeitsverzeichn is zu verwerfen) keine Änderungen zum Commit vorgemerkt (benutzen Sie "git add" und/oder "git co mmit -a") as@as-ThinkPad-T15p-Gen-1:~/Dropbox/Digitam/modul\_future\_skills\_für\_ingenieure/ uebung/mv new repos Abbildung 6: git restore Andreas Schaffhauser, MSc.

![](_page_10_Picture_0.jpeg)

#### **Git Reset**

- Der Befehl git reset [<mode>] [<commit>] ist ein komplexes und vielseitiges Werkzeug zum Rückgängigmachen von Änderungen. Diesen Befehl können Sie auf dreierlei Arten aufrufen:
  - \* --soft: verändert weder die Indexdatei, noch das Arbeitsverzeichnis. Setzt allerdings den HEAD auf <commit> zurück (wie alle Modi). Somit bleiben all ihre modifizierten Dateien unberührt.

Szenario: Sie möchten den letzten Commit rückgängig machen (weil er z.B. nicht alles notwendige enthielt oder die Commit Message enthielt einen Fehler)

```
git reset --soft HEAD~1
```

![](_page_11_Picture_0.jpeg)

#### **Git Reset**

- Der Befehl git reset [<mode>] [<commit>] ist ein komplexes und vielseitiges Werkzeug zum Rückgängigmachen von Änderungen. Diesen Befehl können Sie auf dreierlei Arten aufrufen:
  - -mixed: Zurücksetzen vom Index, allerdings nicht vom Arbeitsverzeichnis, d.h. die geänderten Dateien bleiben erhalten, werden aber nicht für den nächsten Commit markiert.

Szenario: Sie haben eine Datei gestaged, die Sie allerdings wieder aus der Staging Area entfernen möchten.

```
git reset -- <file_path>
```

![](_page_12_Picture_0.jpeg)

#### **Git Reset**

- Der Befehl git reset [<mode>] [<commit>] ist ein komplexes und vielseitiges Werkzeug zum Rückgängigmachen von Änderungen. Diesen Befehl können Sie auf dreierlei Arten aufrufen:
  - --hard: Setzt den Index und das Arbeitsverzeichnis zurück. Alle Änderungen an nachverfolgten Dateien in der Arbeitsstruktur seit <commit> werden verworfen.

Szenario: Sie möchten alle Dateien auf einen bestimmten Commit zurücksetzen

git reset --hard <commit>

![](_page_13_Picture_0.jpeg)

#### **Git Clone**

- Der Befehl git clone dient dazu, ein vorhandenes Repository als Ziel festzulegen und einen Klon oder eine Kopie des Ziel-Repositorys zu erstellen.
- Szenario: Sie finden unter Github ein öffentlich zugängliches Repository, welches für Sie interessanten Quellcode beinhaltet. Sie möchten eine lokale Kopie dieses Repositorys auf ihren Rechner ziehen.

![](_page_14_Picture_0.jpeg)

#### **Git Clone**

• Der Befehl git clone dient dazu, ein vorhandenes Repository als Ziel festzulegen und einen Klon oder eine Kopie des Ziel-Repositorys zu erstellen.

| <pre>\$2 main →</pre> \$2 1 branch   So 0 tags                                                                                                    | Go to file Add file - Code -                                        |                                |
|----------------------------------------------------------------------------------------------------|---------------------------------------------------------------------|--------------------------------|
| fsfi Imp         Image: Description of the second second | Clone  TTTPS SSH GitHub CLI  https://github.com/fsfi/my_new_repo.gi | git clone via<br>https → Token |
| i≡ README.md                                                                                                    | Use Git or checkout with SVN using the web URL.                     | notwendig!                     |
| Projekttitel<br>Abbildung 7:git clone via                                                                                                    | https                                                               |                                |

![](_page_15_Picture_0.jpeg)

#### **Git Clone**

• Der Befehl git clone dient dazu, ein vorhandenes Repository als Ziel festzulegen und einen Klon oder eine Kopie des Ziel-Repositorys zu erstellen.

| 양 main - 양 1 branch 📀 0 tags |                                     | Go to file Add file - Code -        |                         |
|------------------------------|-------------------------------------|-------------------------------------|-------------------------|
| 💿 fsfi Imp                   |                                     | Clone ?                             | git clope via           |
| 🗋 .gitignore                 | Inhaltsverzeichnis und .gitignore h | HTTPS SSH GitHub CLI                |                         |
| B README.md                  | Imp                                 | git@github.com:fsfi/my_new_repo.git | SSII → SSH<br>Cehlüssel |
| := BEADME.md                 |                                     | Use a password-protected SSH key.   | notwendia               |
|                              |                                     | Download ZIP                        | notivoriaig.            |
| Projekttitel                 |                                     |                                     |                         |
|                              | Abbildung 8: alt clone vi           | a ssn                               |                         |

![](_page_16_Picture_0.jpeg)

# "Git Branches – Entwicklungszweige"

![](_page_17_Picture_0.jpeg)

#### **Branches (Entwicklungsstrang)**

- · Ein Branch ist ein eigenständiger Entwicklungsstrang, der von der Hauptcodebasis verzweigt. Er repräsentiert eine unabhängige Entwicklungslinie.
- Er dient als Abstrahierung des Prozesses "Bearbeitung/Staging/Commit".
- · Man kann sich Branches als eine Möglichkeit vorstellen, ein vollständig neues Arbeitsverzeichnis inklusive neuer Staging-Umgebung und neuem Projektverlauf einzurichten. Neue Commits werden im Verlauf des aktuellen Branch aufgezeichnet.

![](_page_18_Picture_0.jpeg)

#### **Branches (Entwicklungsstrang)**

 Folgendes Schaubild zeigt ein Repository mit drei isolierten Entwicklungslinien (bug fix, main & feature).

![](_page_18_Figure_4.jpeg)

![](_page_19_Picture_0.jpeg)

#### **Branches (Entwicklungsstrang)**

- · Welche Vorteile bringt die Möglichkeit von Branches mit sich?
  - Die Auslagerung der Entwicklung in Branches macht es möglich, an dem Branch bug fix und feature unabhängig vom main zu arbeiten.
  - \* Beide Entwicklungsstränge können voneinander isoliert getestet werden.
  - Außerdem wird verhindert, dass fragwürdiger Code in den main Branch überführt wird.

![](_page_20_Picture_0.jpeg)

#### **Branches (Entwicklungsstrang)**

- · Der Branch, der standardmäßig bei der Initialisierung eines Repositorys erstellt wird, ist der master Branch.
- Im Juni 2020 veröffentlichte die Software Freedom Conservancy eine Erklärung, in der sie zusammenfasst, warum der Standardbegriff master aufgrund seiner Geschichte für viele Benutzer anstößig ist.
- Git 2.28.0, veröffentlicht im Juli 2020, führte die Konfigurationsoption init.defaultBranch ein, die es git Benutzern ermöglicht, einen anderen Standard-Branch-Namen als master zu definieren und zu konfigurieren.

git config --global init.defaultBranch main Andreas Schaffhauser, MSc.

![](_page_21_Picture_0.jpeg)

#### Branch umbenennen

- Falls Sie den Branch umbenennen wollen, da Sie die globale Einstellung noch nicht gesetzt haben, geht das mit den zwei Flags -m und -M.
  - \* git branch -m <oldname> <newname>
  - \* git branch -m <newname> (umbenennen des aktuellen Branches)
  - \* git branch -M <newname> (auf case-sensitiven Dateisystemen, z.B. Windows)

![](_page_22_Picture_0.jpeg)

#### **Branches anzeigen**

- Um auf die Existenz der verschiedenen Branches in einem Repository aufmerksam zu werden, können Sie sich auf verschiedene Arten Branches anzeigen lassen.
  - \* Anzeigen aller lokalen Branches: git branch
  - \* Anzeigen aller remote Branches: git branch -r
  - Anzeigen aller Branches (lokal und remote): git branch -a

![](_page_23_Picture_0.jpeg)

#### **Neuen Branch anlegen**

- Für das Anlegen eines neuen Entwicklungszweiges, nutzen Sie das Kommando git branch <branch>.
- Dadurch erstellen Sie einen neuen Branch mit dem Namen <branch>. Der Branch wird allerdings nicht ausgecheckt, d.h. man arbeitet nicht auf dem neuangelegten Branch.

as@as-ThinkPad-T15p-Gen-1: ~/Dropbox/Digitam/modul\_futu... Q = \_ \_ Q as@as-ThinkPad-T15p-Gen-1:~/Dropbox/Digitam/modul\_future\_skills\_für\_ingenieure/8 /uebung/my\_new\_repo\$ git branch bug\_fix\_01 as@as-ThinkPad-T15p-Gen-1:~/Dropbox/Digitam/modul\_future\_skills\_für\_ingenieure/8 /uebung/my\_new\_repo\$ git branch bug\_fix\_01 \* main as@as-ThinkPad-T15p-Gen-1:~/Dropbox/Digitam/modul\_future\_skills\_für\_ingenieure/8 /uebung/my\_new\_repo\$

![](_page_24_Picture_0.jpeg)

#### **Branch löschen**

 Damit Sie den Entwickungszweig <branch> auch wieder löschen können – sei es nach getaner Arbeit oder, wenn Sie diesen nur zu Testzwecken genutzt haben – nutzen Sie den -d Schalter.

#### git branch -d <branch>

 Hierbei handelt es sich um ein "sicheres" Löschen. Falls nicht gemergte Änderungen existieren, wird folgendes angezeigt: "Der Branch <branch> ist nicht vollständig zusammengeführt. Wenn Sie sicher sind diesen Branch zu entfernen, führen Sie git branch -D aus."

![](_page_25_Picture_0.jpeg)

#### **Branch löschen**

- Das -D Flag erzwingt das Löschen des angegebenen Branches, selbst wenn es nicht gemergte Änderungen gibt.
- · Mit diesem Befehl werden alle Commits, die mit einem Entwicklungszweig in Verbindung stehen dauerhaft verworfen.

| ſŦ                                        | as@as-ThinkPad-T15p-Gen-1: ~/Dropbox/Digitam/modul_futu                                                                                                    | Q       | ≡                |                  |       | ×          |
|-------------------------------------------|----------------------------------------------------------------------------------------------------|---------|------------------|------------------|-------|------------|
| as@as<br>/uebu<br>Branc<br>as@as<br>/uebu | -ThinkPad-T15p-Gen-1:~/Dropbox/Digitam/modul_future<br>ing/my_new_repo\$ git branch -D bug_fix_01<br>th bug_fix_01 entfernt (war f79333f).<br>-ThinkPad-T15p-Gen-1:~/Dropbox/Digitam/modul_future<br>ing/my_new_repo\$ | _skill: | s_für_<br>s_für_ | _inger<br>_inger | nieur | e/8<br>e/8 |
|                                           | Abbildung 11: branch delete                                                                                                    |         |                  |                  |       |            |

![](_page_26_Picture_0.jpeg)

#### **Branch wechseln**

- Damit ein Branch nach dem Anlegen auch ausgecheckt und damit gearbeitet werden kann, existiert das git checkout <branch>Kommando.
- Wenn Sie einen Branch auschecken, werden die Dateien im Arbeitsverzeichnis mit den in dem betreffenden Branch gespeicherten Versionen aktualisiert und Git speichert alle neuen Commits in dem ausgecheckten Branch.

![](_page_26_Picture_5.jpeg)

Abbildung 12: checkout Andreas Schaffhauser, MSc.

![](_page_27_Picture_0.jpeg)

#### Entwicklungszweige kombinieren

- Ein Merge findet statt, wenn zwei Entwicklungszweige kombiniert werden.
- · Git nimmt dazu zwei (oder mehr) Commit-Pointer und versucht, einen gemeinsamen Basis-Commit zu erstellen.

![](_page_27_Figure_5.jpeg)

![](_page_28_Picture_0.jpeg)

#### Entwicklungszweige kombinieren

· Damit Entwickungszweige kombiniert werden können, verfügt git über das Kommando git merge.

![](_page_28_Figure_4.jpeg)

Abbildung 14: "geforkte" Commit Historie Andreas Schaffhauser, MSc.

![](_page_29_Picture_0.jpeg)

#### Entwicklungszweige kombinieren (mergen)

• Mittels git merge feature main können Sie die Commits aus dem main Branch in den feature Branch übernehmen.

![](_page_29_Figure_4.jpeg)

Abbildung 14: "geforkte" Commit Historie Andreas Schaffhauser, MSc.

![](_page_30_Picture_0.jpeg)

#### Entwicklungszweige kombinieren (mergen)

• Dabei entsteht ein neuer Merge-Commit im feature Branch, der den Verlauf beider Branches vereint und eine Branch-Struktur erstellt, die wie folgt aussieht:

![](_page_30_Figure_4.jpeg)

Abbildung 15: Änderungen von Main werden in Feature übernommen

![](_page_31_Picture_0.jpeg)

#### Entwicklungszweige kombinieren (mergen)

- · Vorteil des Kommandos merge:
  - \* Befehl ist nicht destruktiv. Die vorhanden Branches werden in keinster Weise geändert.
- Nachteil des Kommandos merge:
  - Jede notwendig integrierte Upstream Änderung erzeugt einen irrelevanten Merge Commit.
    - → Verlauf des feature Branches wird somit schnell unübersichtlich.